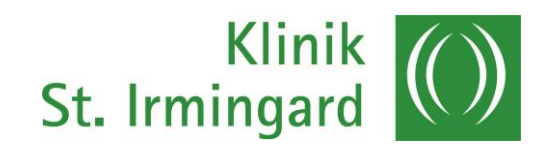

## Herzlich Willkommen

Unsere Handlungsanleitung zur Essens-Bestellung

## Liebe Patientin, lieber Patient,

wir begrüßen Sie recht herzlich bei uns im Patienten-Restaurant!

Um Ihnen die Bedienung des modernen Touchscreens am Eingang des Patienten-Restaurants zu erleichtern, haben wir Ihnen eine Anleitung vorbereitet.

Sie können mittels Ihres Chips, der am Zimmerschlüssel hängt, drucken, aber auch das Mittagsmenü wählen.

Gerne stehen wir Ihnen persönlich mit Rat und Tat bei Ihren Anliegen zur Seite.

lhr

Peter Wallner, Leitung Service und Steffen Lutz, Leitung Küche

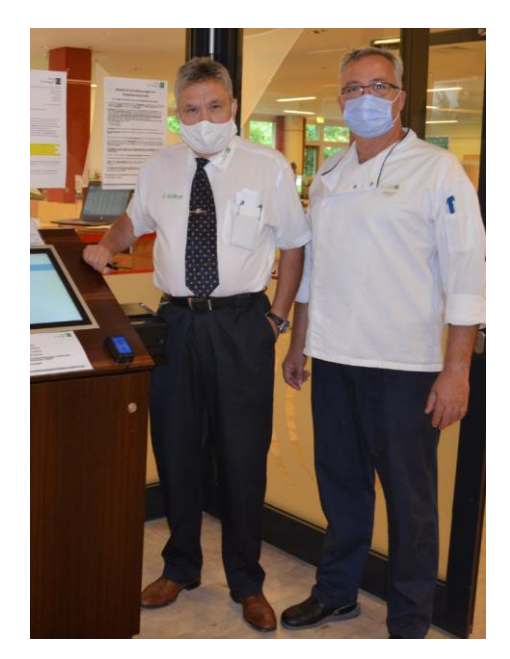

| Der Ablauf zur Bestellung des Mittagsmenüs:<br>Bitte legen Sie Ihren grünen Chip auf den Sensor rechts<br>unten am Bestell-Terminal |                                                                                                    |
|----------------------------------------------------------------------------------------------------|----------------------------------------------------------------------------------------------------|
| Ihr Chip wird eingelesen und am Bildschirm erscheint auf der<br>"Grundmaske" ( <b>Datumsebene</b> ) Ihr Name.<br>Hinweis:           | A tank tang<br>A tank tang<br>and a tank and a tank and<br>a tank tank and a tank and<br>a tank tank and a tank and<br>a tank tank and a tank and<br>a tank tank and a tank and<br>a tank tank and a tank and<br>a tank tank and a tank and<br>a tank tank and a tank and<br>a tank tank and a tank and<br>a tank tank and a tank and<br>a tank tank and a tank and<br>a tank tank and a tank and<br>a tank and a tank and<br>a tank and a tank and<br>a tank and a tank and<br>a tank and<br>a tank a |
| Den Chip benötigen Sie nur zur Anmeldung am PC.<br>Alle anderen Vorgänge funktionieren per Fingertipp!<br>→ (Touchscreen).          | Discustors                                                                                                    |

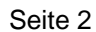

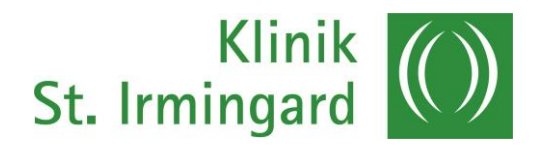

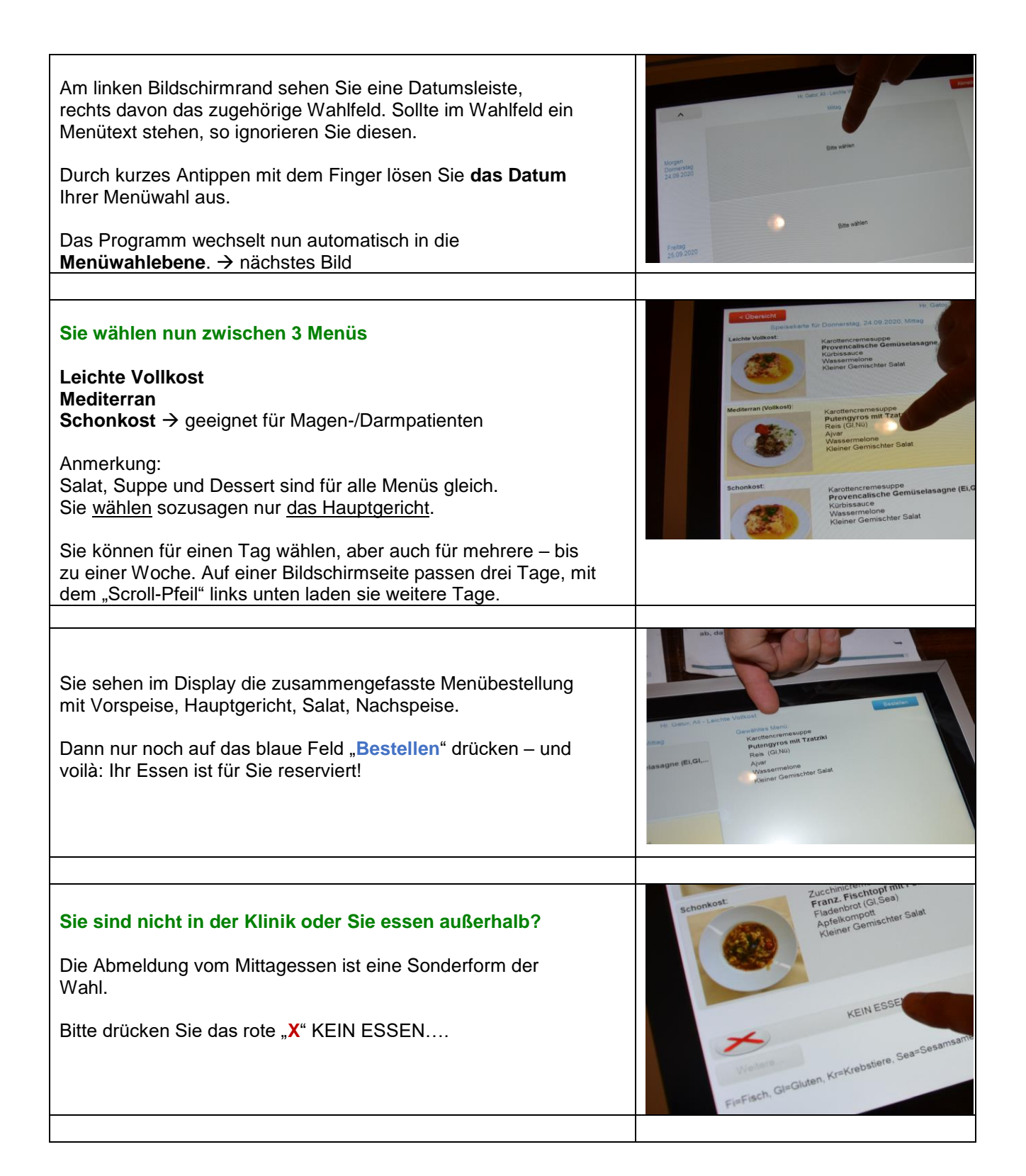

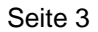

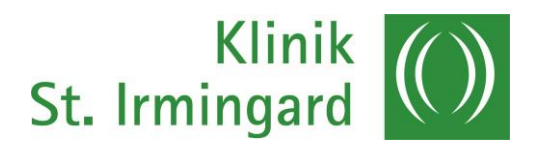

| Anmerkung:<br>Wenn Sie einfach nicht oder vergessen zu wählen, sind<br>Sie nicht abgemeldet. Das System trifft dann für Sie eine<br>willkürliche Wahl.<br>Wir empfehlen daher aktiv zu wählen.                                                                                   | Transma<br>20,000,000<br>Barnama<br>Stransma<br>Stransma<br>Str |
|----------------------------------------------------------------------------------------------------|----------------------------------------------------------------------------------------------------|
| Bitte melden Sie sich nach erfolgter Bestellung ab!<br>Das passiert über die rote Schaltfläche "Abmelden" am<br>rechten, oberen Bildschirmrand.                                                                                                    | Process Reverse Lances Vallerat<br>Long<br>Consensational Consensation Consensation Con                                                                                                    |
| Bon-Druck!<br>Vor jeder Mahlzeit lösen Sie für die Corona-Tischdokumentation<br>einen Bon. Sie müssen nur den Chip ans Lesegerät halten.<br>Wir wünschen Ihnen einen guten Appetit und lassen Sie es sich<br>schmecken!<br>Ihr Team von Service & Küche der Klinik St. Irmingard |                                                                                                    |

## Unser Plus an Service und Komfort für Sie als Patientin und Patient

Durch unser modernes Bestellsystem unterstützen wir den Weg zu einer nachhaltigen Klinik weiter.

Wir vermeiden durch unsere digitalen Bestell-Terminals eine Überproduktion aus unserer Küche, reduzieren damit auch Kosten und wir müssen kein Essen wegwerfen. Ebenso können Sie sicher sein, dass Sie genau "Ihr" Essen erhalten.

Wir wünschen Ihnen einen angenehmen Aufenthalt!

Ihr Team von Küche und Service in der Klinik St. Irmingard